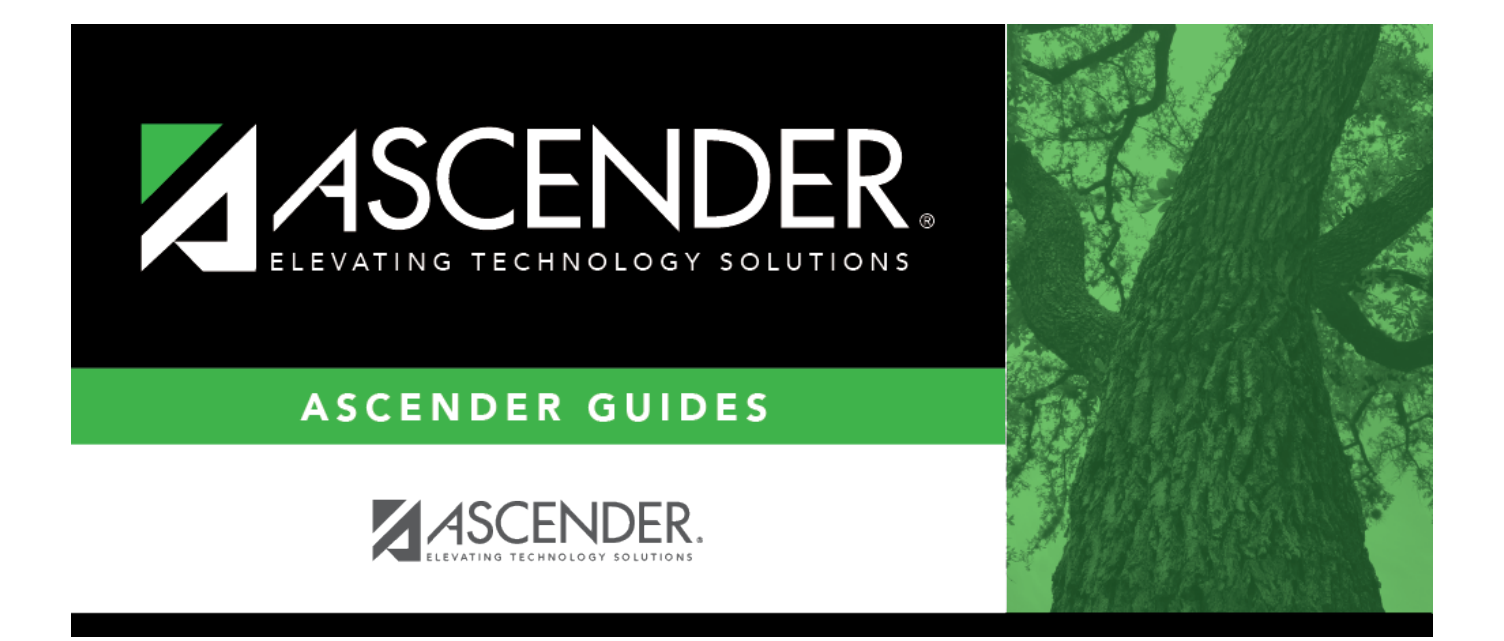

# **Shared Services Arrangement - DA1200**

i.

## **Table of Contents**

| Shared Services Arrangement - DA1200 | · i | i |
|--------------------------------------|-----|---|
| Shared Services Arrangement - DA1200 |     |   |

## **Shared Services Arrangement - DA1200**

### District Administration > Tables > District Information > Shared Services Arrangement

This tab is used for state reporting purposes to identify the ESC/LEA fiscal agents and the ESC and/or LEA member(s) for each type of Shared Services Arrangement (SSA) that exists among two or more ESCs and/or LEAs.

You can maintain financial information (actuals) for shared service arrangements. You can manage financial records by shared service type, fiscal agent, and fund/fiscal year. This information may be used to review programs, staff, and/or classes for funding purposes.

This data is reported in the PEIMS Fall and Mid-Year Submissions in the SharedServiceArrangementExt Entity, which represents the sum of the financial transactions for shared service arrangements to date.

The **Shared Services Arrangements** records (left side of the page) must be added and saved before you can add corresponding data under **Shared Services Arrangements Amounts** (right side of the page). After you save a record under **Shared Services Arrangements**,  $\bigcirc$  is displayed under **SSA Actuals**, which allows you to add records for that specific row under **Shared Services Arrangements Amounts** (right side of the page).

## Add shared services arrangements and amounts:

#### Field Description

Year Verify that the correct reporting year is displayed. If not, type the correct four-digit reporting year for which you want to add or retrieve data and click **Retrieve**. For example, the reporting year for the 2024-2025 school year is 2025.

**TIP**: When reporting SSA amounts, note that you should use data from the previous fiscal year. For instance, if you are currently in the 2024-2025 fiscal year, enter 2025 in the **Year** field and 4 in the **Fiscal Year** field to reflect the 2023-2024 fiscal year data.

#### Under Shared Services Arrangements:

 $\Box$  Click **+Add** to add a row.

| Shared Services | SSAType (E0776)                                                                                                    |
|-----------------|----------------------------------------------------------------------------------------------------|
| Туре            | Code table: C049                                                                                                    |
|                 | Type a two-digit shared services type to indicate the program or service provided<br>by the SSA. Or, click <sup>i</sup> to select a shared services type from the Shared Services<br>Type lookup. |

| Fiscal Agent | Type the SSA fiscal agent's six-digit county-district ID (CCCDDD, where CCC is the |
|--------------|------------------------------------------------------------------------------------|
| District ID  | county ID and DDD is the district ID) that is registered with Texas Education      |
|              | Agency (TEA).                                                                      |

 $\Box$  Click **Save** to save the row(s). After the record is saved,  $\mathcal{O}$  is displayed in the **SSA Actuals** column.

| SSA     | Click ${\cal O}$ to add the corresponding fund, fiscal year, and amounts for the selected                     |
|---------|----------------------------------------------------------------------------------------------------|
| Actuals | shared services type/fiscal agent district ID. After you click $\mathcal{O}$ , <b>+Add</b> is displayed under |
|         | Shared Services Arrangements Amounts.                                                                         |

### Under Shared Services Arrangement Member Amounts:

 $\Box$  Click **+Add** for the selected shared services type/fiscal agent. Complete the following fields to record the sum of all financial expenses to date related to a specific fiscal year/fund for each shared service arrangement.

| Member<br>District ID | SSAMemberDistrictId (E0981)                                                                                                    |
|-----------------------|----------------------------------------------------------------------------------------------------|
|                       | Type the member district's six-digit county-district ID ( <i>CCCDDD</i> , where <i>CCC</i> is the county ID and <i>DDD</i> is the district ID) that is registered with Texas Education Agency (TEA). This field is required.                                       |
| Fund                  | SSAFund (E0316S)<br>Code table: C145S                                                                                                    |
|                       | Type a three-digit account fund to indicate the fund group and specific fund (when                                                                                                    |
|                       | applicable) for actual financial data for budget and payroll. Or, click <sup>‡</sup> to select a fund from the Shared Services Arrangements Fund lookup.                                                                                                    |
| Fiscal Year           | FiscalYear (E0974)                                                                                                    |
|                       | Type the last digit of the fiscal year (e.g., the fiscal year is 5 for the 2024-2025 fiscal year.) This is the last fiscal year's SSA data. For example, for reporting year 2025 (school year 2024-2025), use SSA data from the 2023-2024 financial fiscal year 4. |
| Amount                | ActualAmount (E0774)                                                                                                    |
|                       | Type the actual dollar amount (rounded to the nearest dollar) expensed for the SSA.<br>This field can be up to 11 digits.                                                                                                    |

Click Save.

## Other functions and features:

| 1<br>I<br>I<br>I<br>I<br>I<br>I<br>I<br>I<br>I<br>I<br>I<br>I<br>I<br>I<br>I<br>I<br>I<br>I<br>I | Click to delete the selected row. The row is shaded red to indicate that it will be deleted when the record is saved.                                                                   |
|--------------------------------------------------------------------------------------------------|----------------------------------------------------------------------------------------------------|
|                                                                                                  | TIP: A shared services type (row) under Shared Services Arrangements cannot be deleted until all of the associated amounts under Shared Services Arrangement Amounts have been deleted. |
|                                                                                                  | Click <b>Save</b> . A message is displayed confirming that you want to delete the row.                                                                                                  |
|                                                                                                  | Click <b>OK</b> to delete the row.                                                                                                    |
|                                                                                                  | Click <b>Cancel</b> not to delete the row.                                                                                                    |

Retrieve Click to retrieve information from the last save. If you click Retrieve, any unsaved changes will be lost.